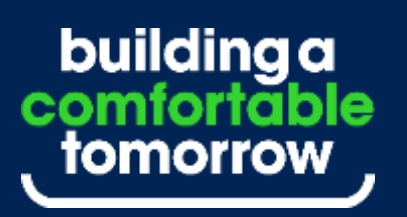

2025년 2월 글로벌교육센터 (콘텐츠제작소)

### HX-A 클러스터 시뮬레이터 사용자 가이드

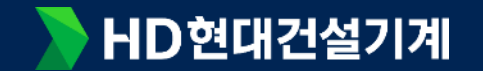

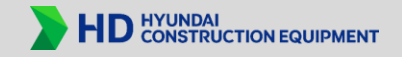

#### 권장 디바이스 – PC, 노트북, 태블릿 (11~13인치) 16:9 size에 최적화 되어 있음 (단, 핸드폰은 사용불가)

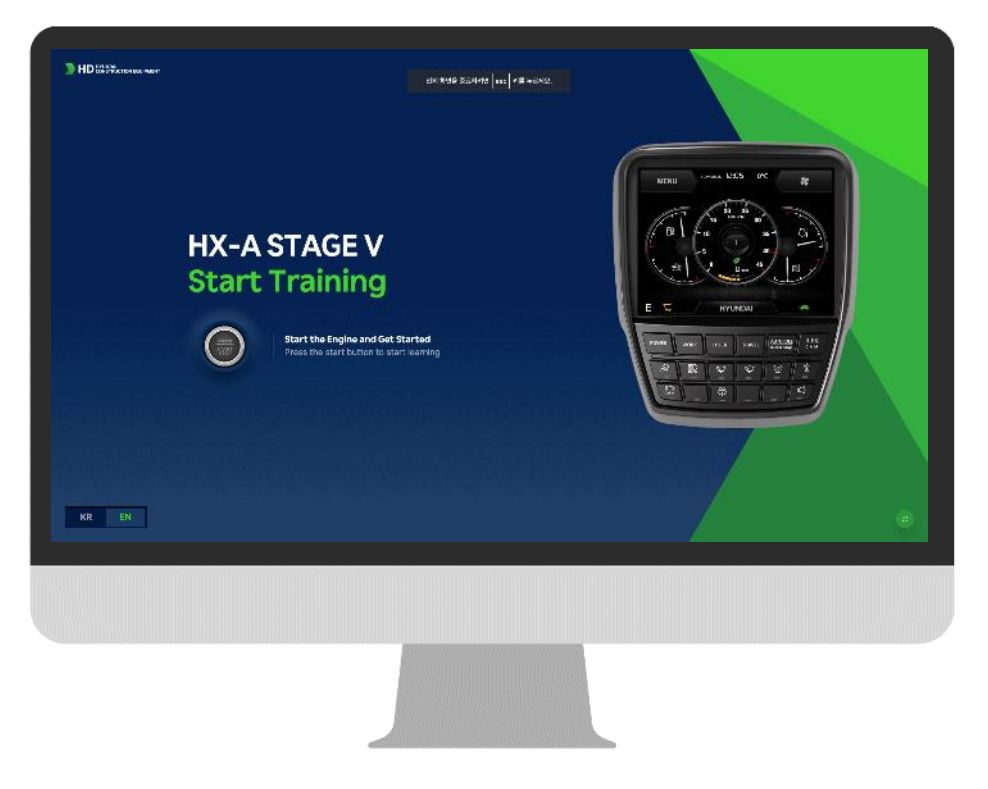

권장 디바이스

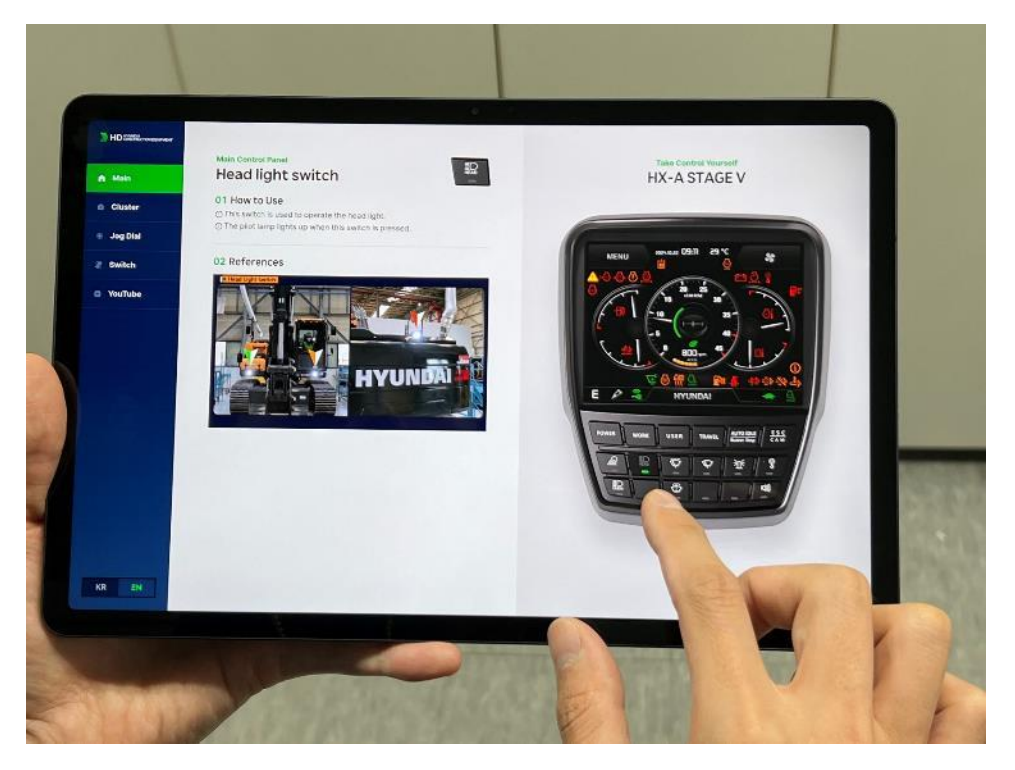

태블릿 (갤럭시탭, 아이패드 사용가능) 다만, 갤럭시탭 크롬으로 사용 권장함.

PC

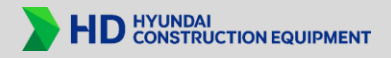

#### 접속법 - <mark>cluster.hd-hyundaice.com</mark>

클러스터 시뮬레이터 도메인은 직관적으로 cluster로 정의하여 누구나 접속이 편하도록 온라인으로 제작됨.

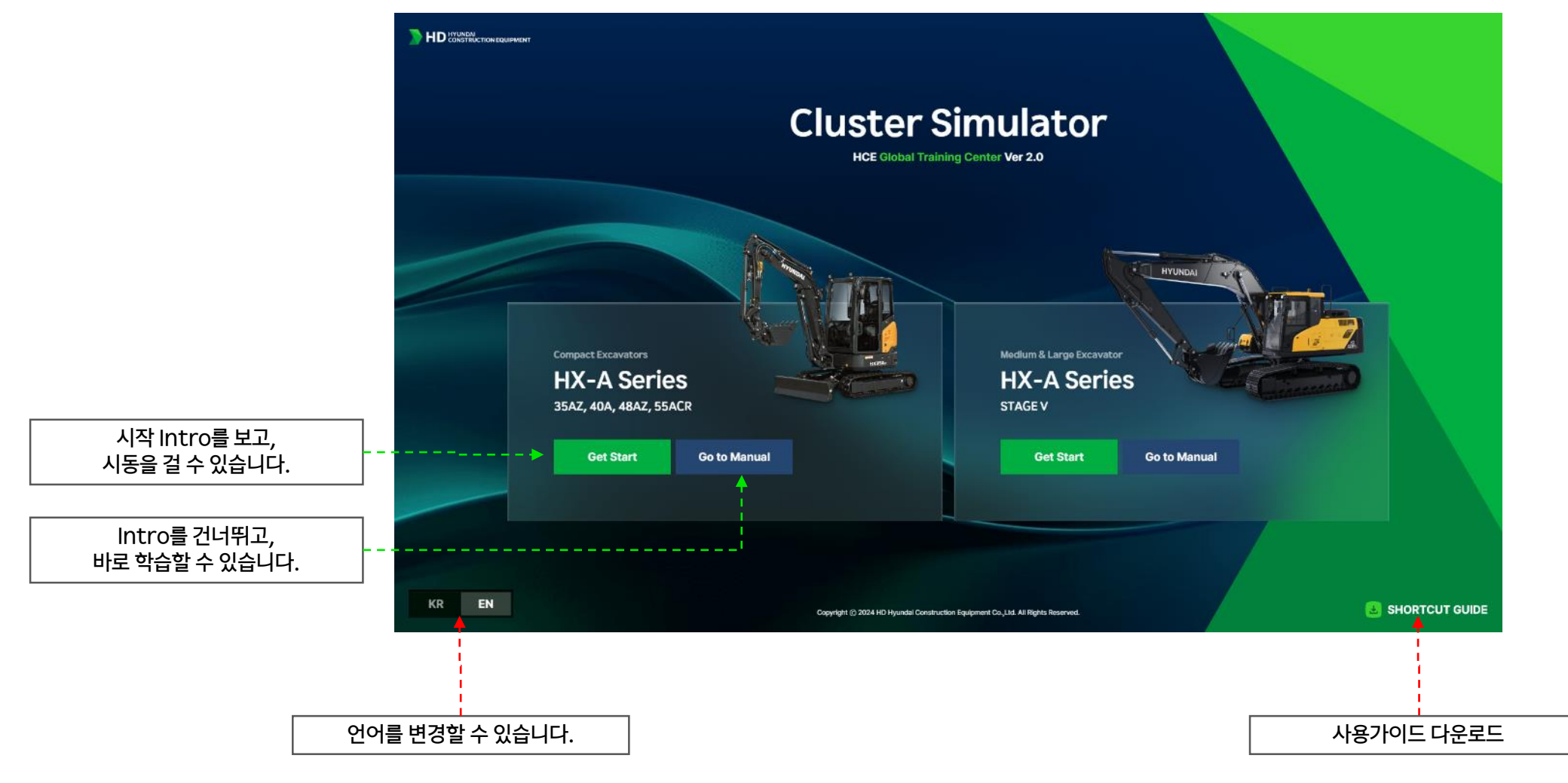

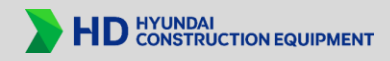

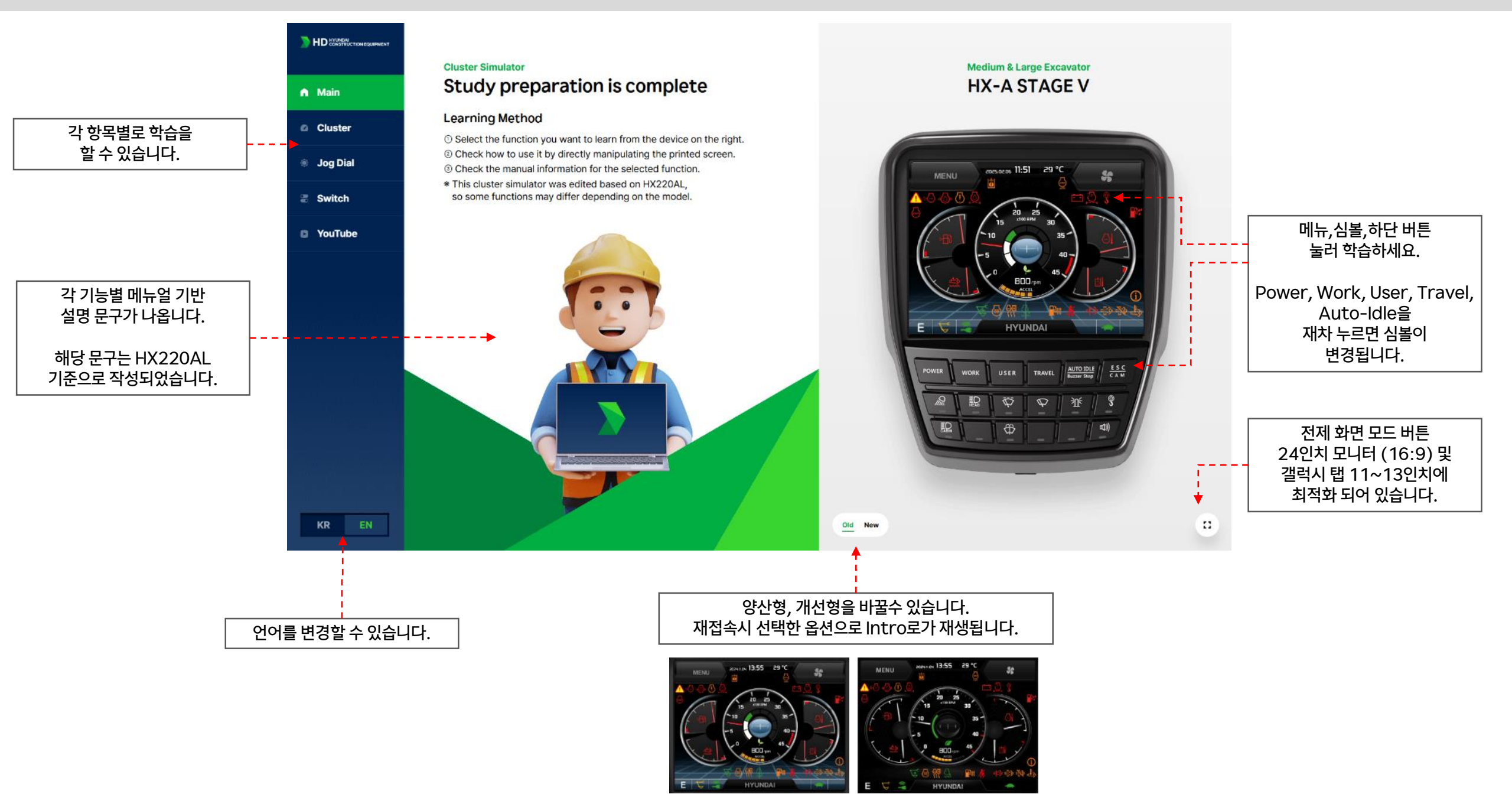

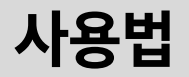

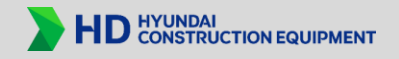

#### 가상 시뮬레이터 체험

#### 실장비를 기반으로 하여 가상의 시뮬레이션을 제작하여, 모든 버튼이 활성화 되어 있습니다. 다양하게 체험 해보세요. (일부 버튼 안됨)

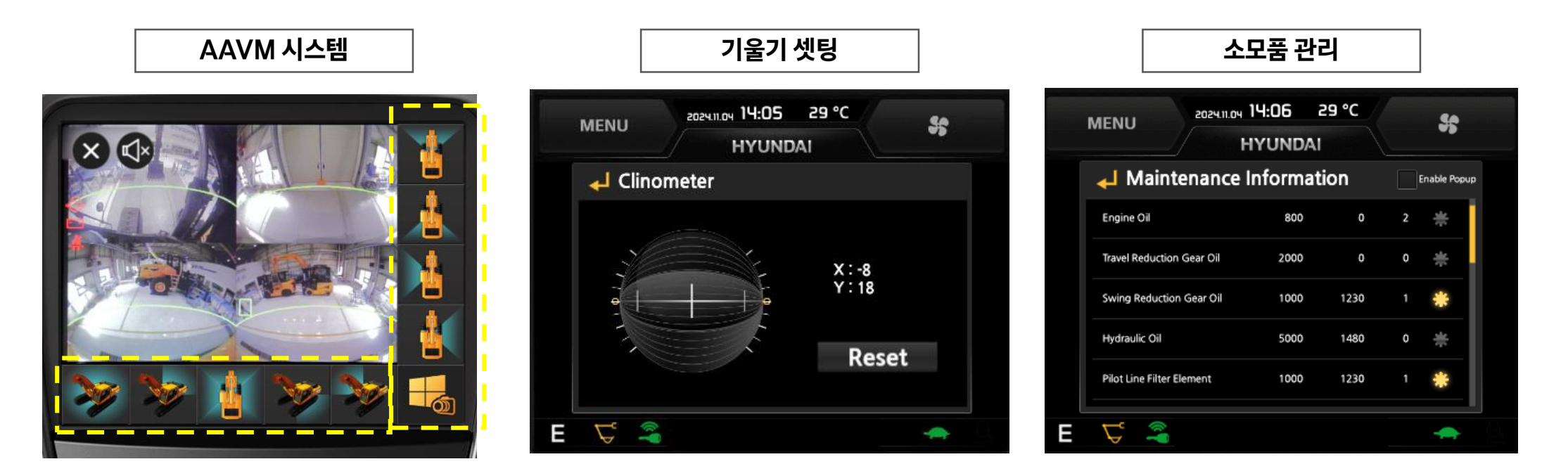

사용법

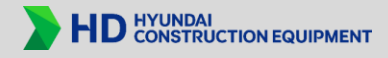

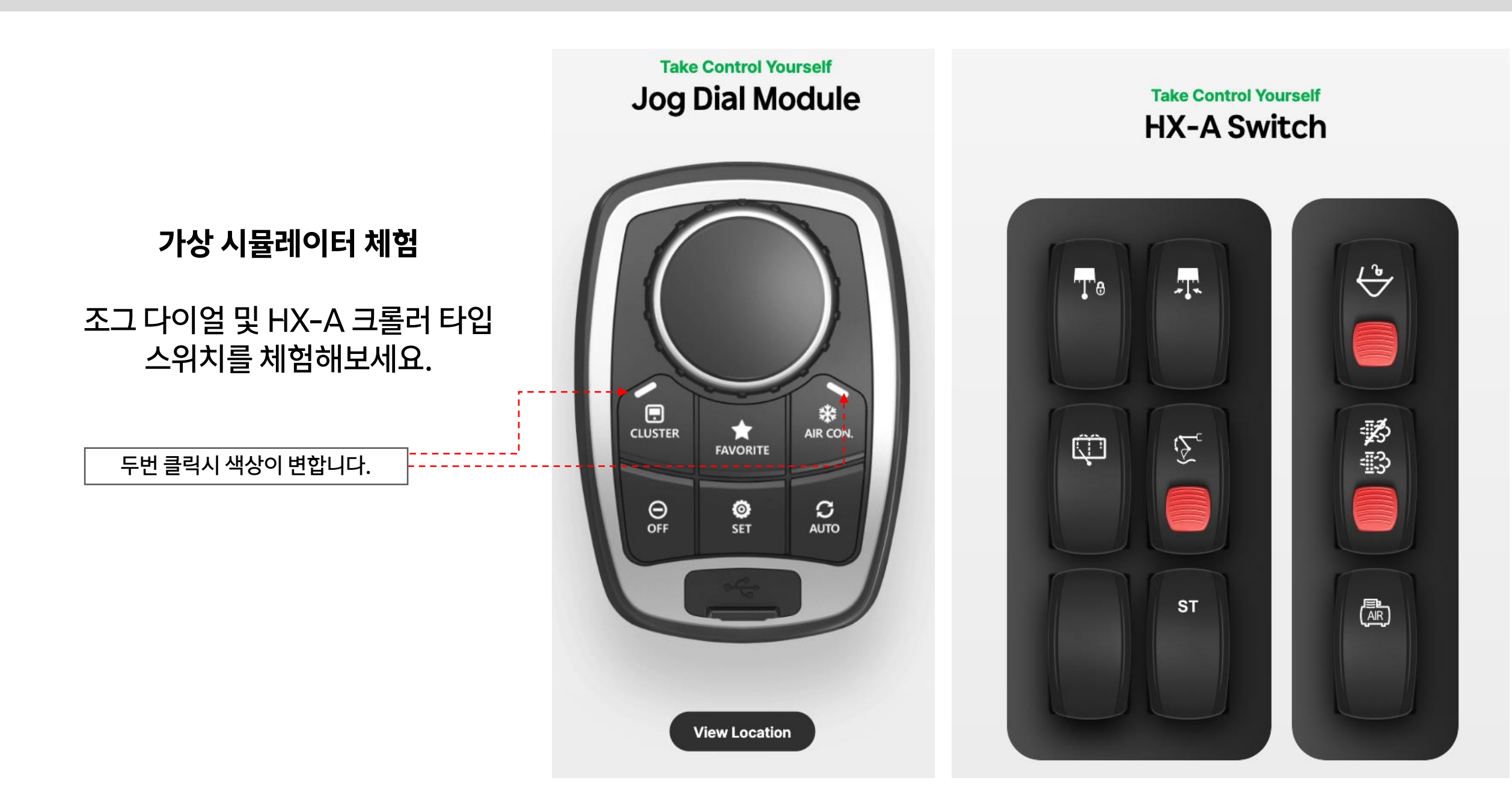

## 클러스터 시뮬레이터 사이트 바로가기 만들기 가이드

#### 바로 가기 만들기 – Google Chrome

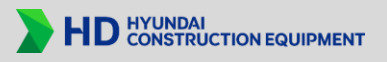

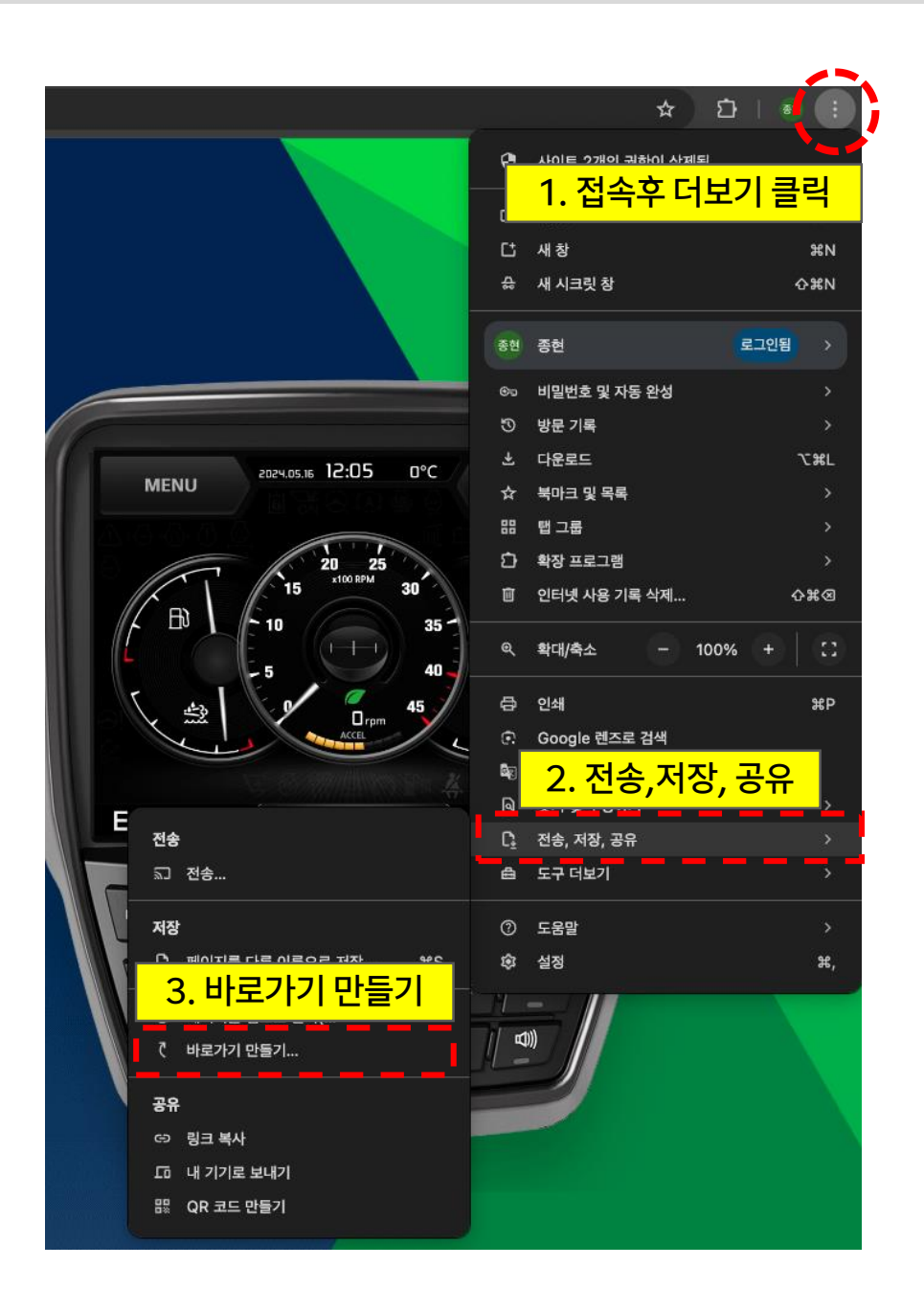

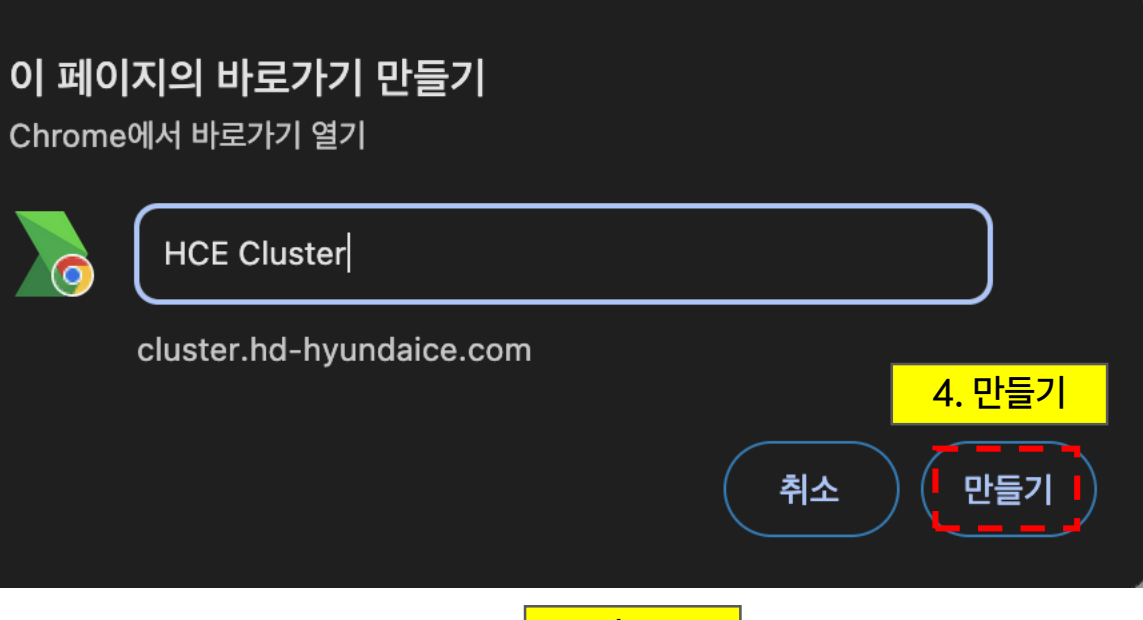

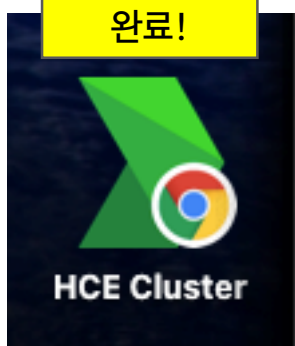

#### 바로 가기 만들기 - 엣지(Edge)

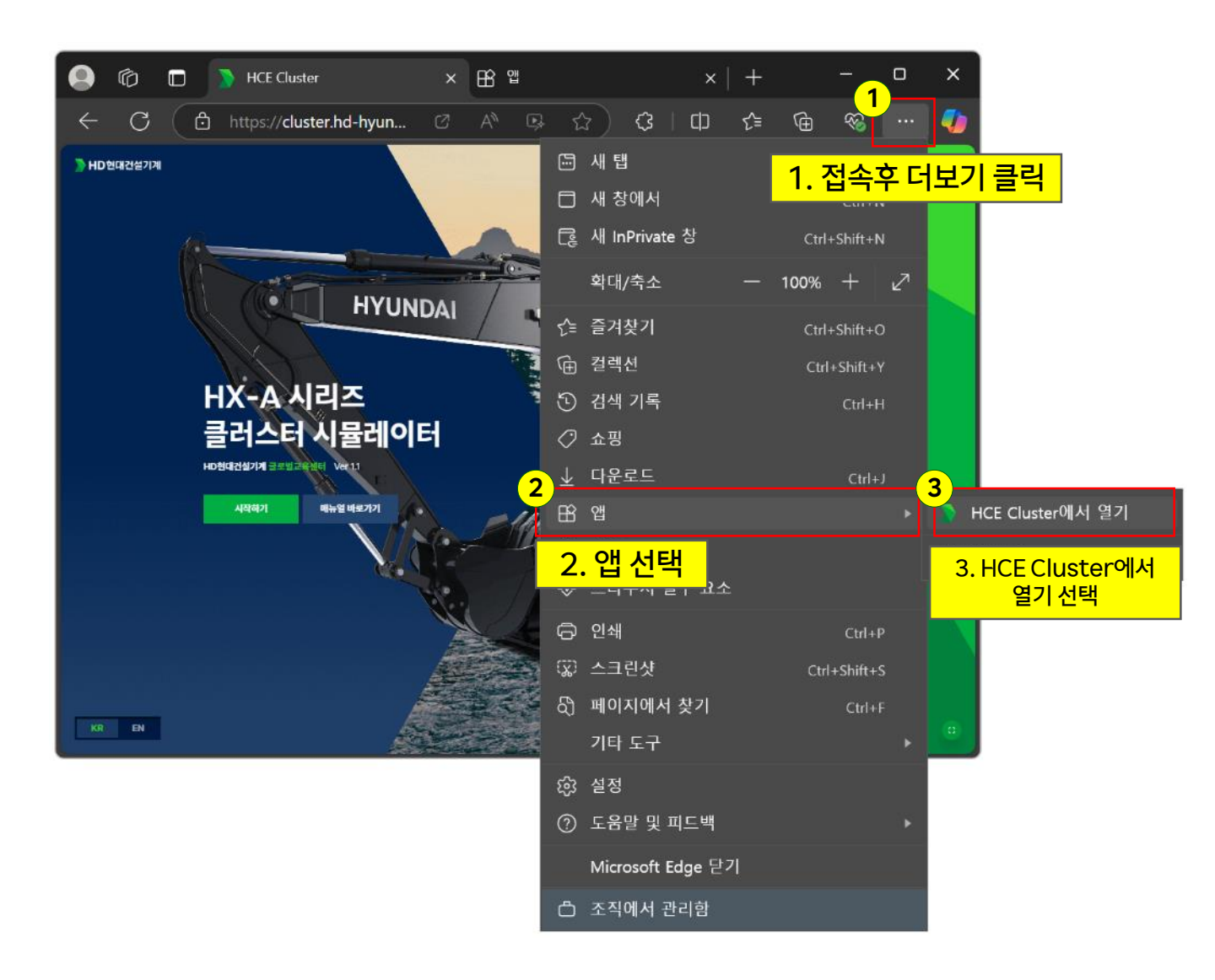

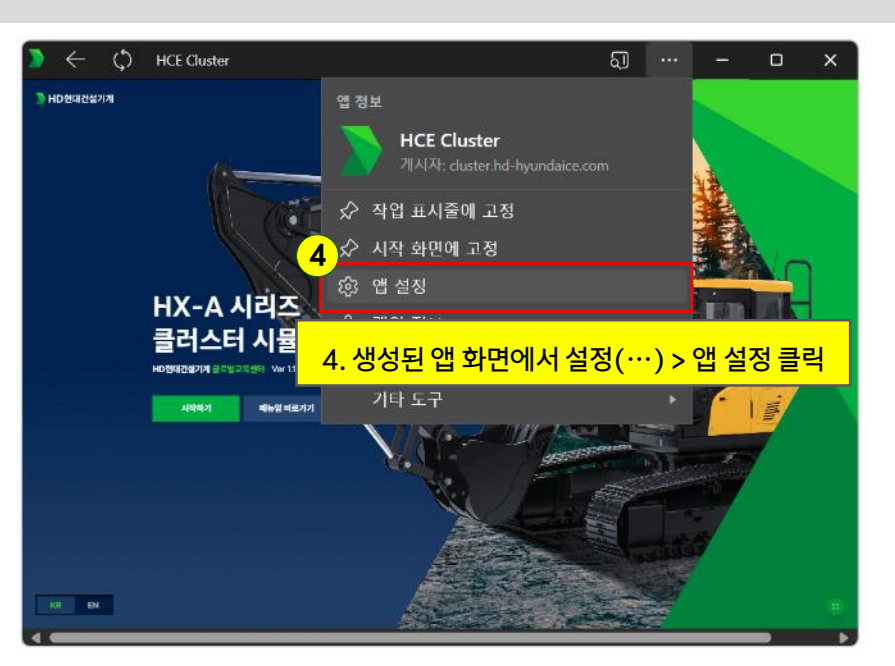

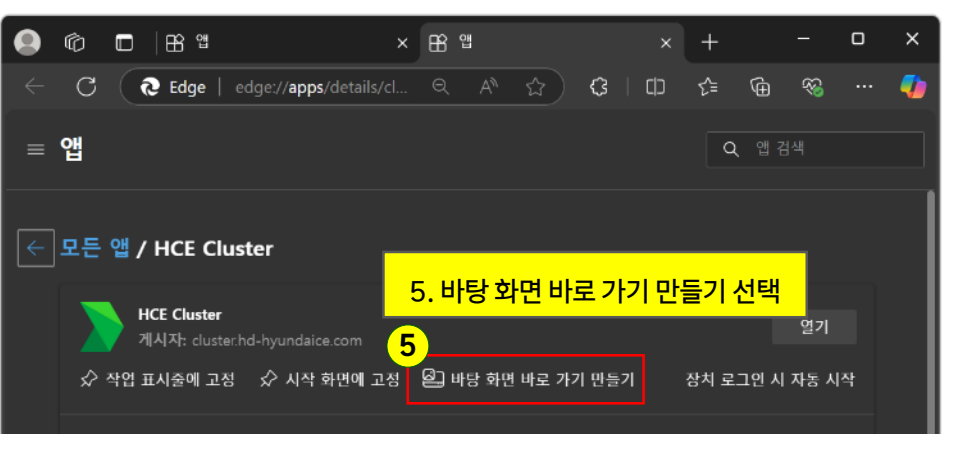

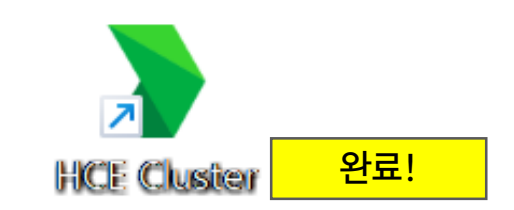

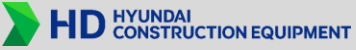

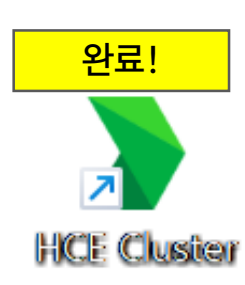

3

6

> HD현대건설기계

C

https://cluster.hd-hyundaice.com

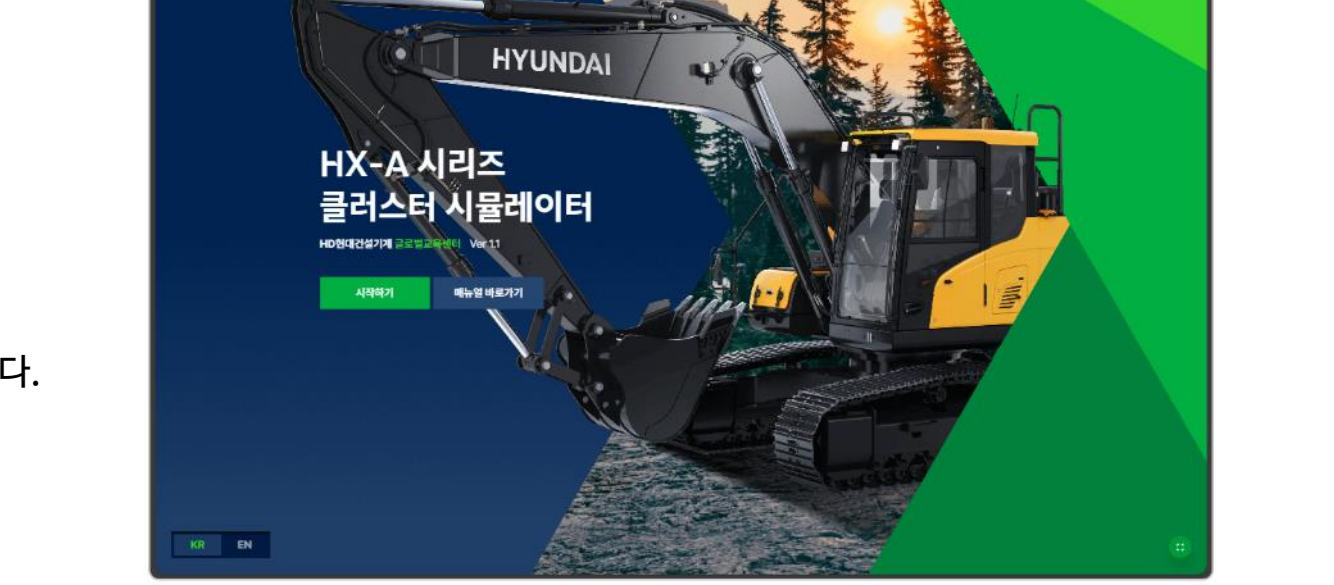

1. \*\*엣지 또는 크롬 브라우저 실행\*\*

- 브라우저 창 크기를 조절하여 바탕화면이 보이도록 설정합니다.

2. \*\*주소 선택\*\*

- 주소창을 클릭한 후 `Ctrl + A`를 눌러 주소를 전체 선택합니다.

3. \*\*주소 이동\*\*

- 마우스로 주소를 클릭한 상태에서 바탕화면으로 드래그하여 이동합니다.

바로 가기 만들기 - 크롬 & 엣지(Edge)

HD HYUNDAI CONSTRUCTION EQUIPMENT

#### 태블릿 바로가기 만들기 – 갤럭시 탭 (Chrome)

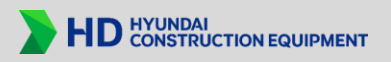

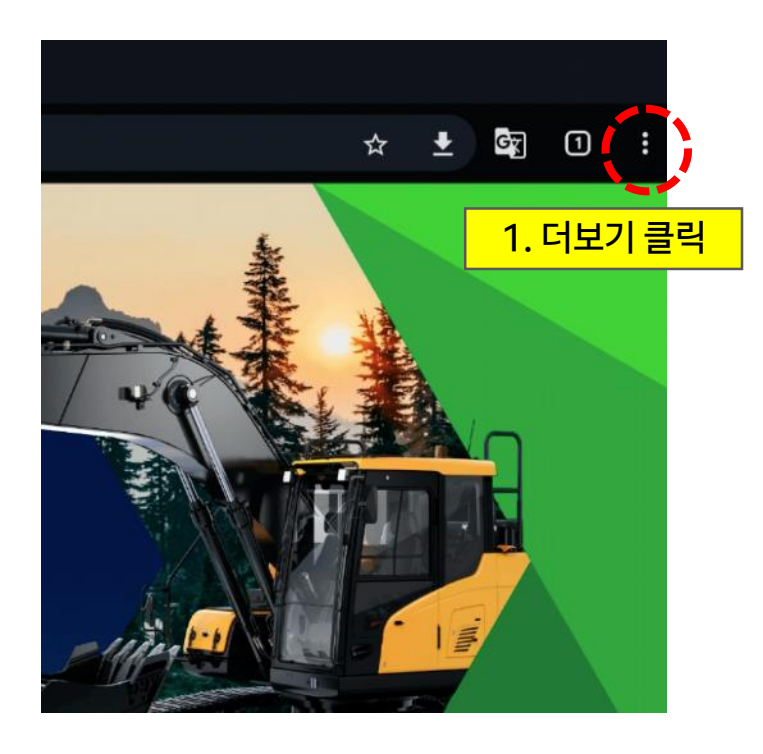

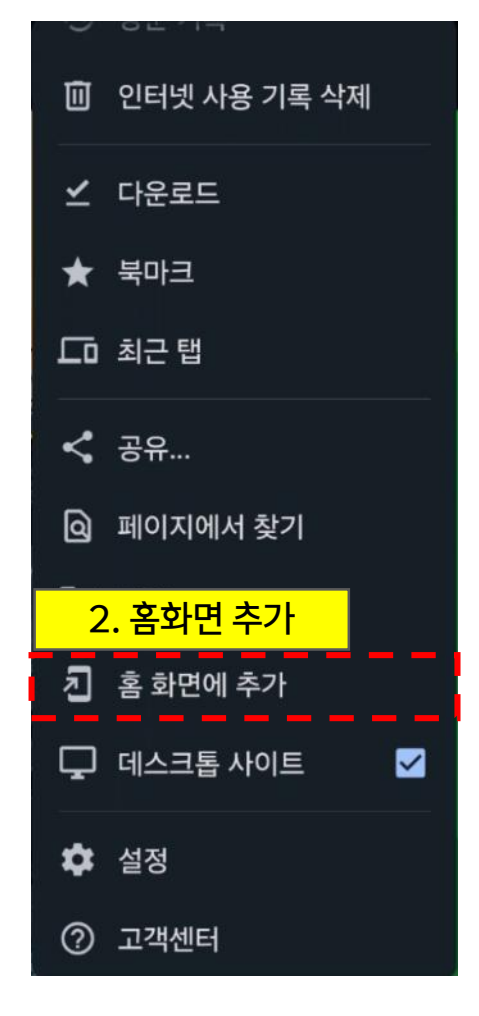

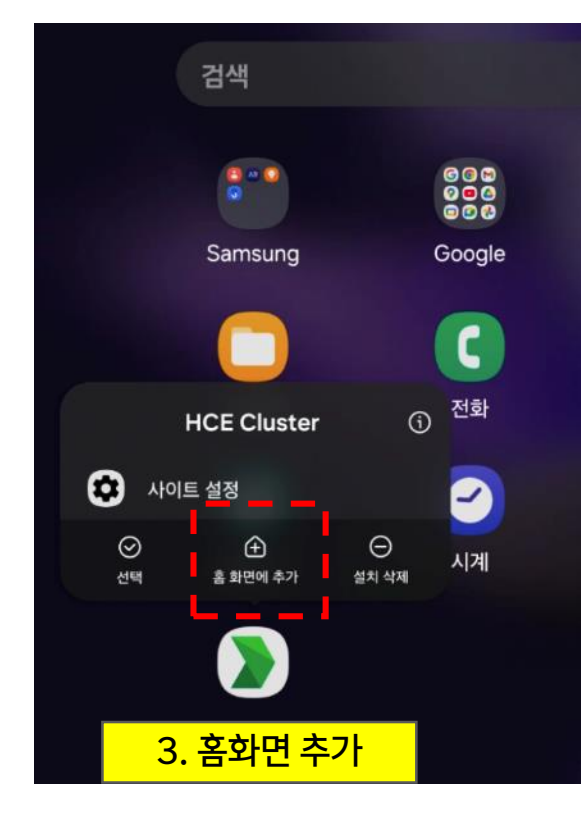

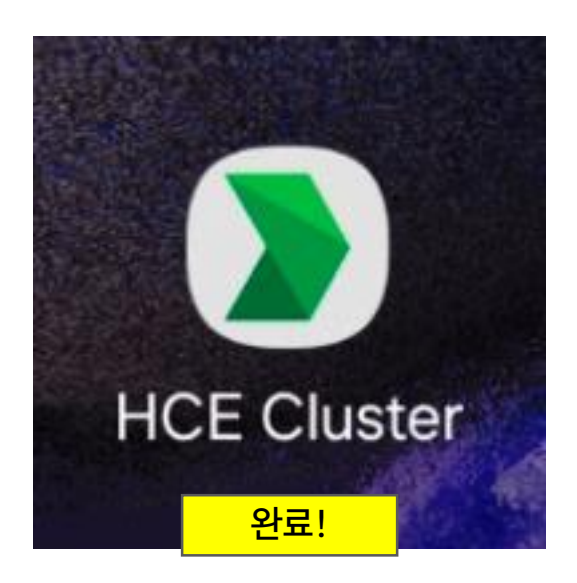

#### 태블릿 바로 가기 만들기 – 아이패드 (Chrome, Safari 동일)

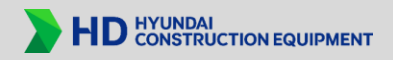

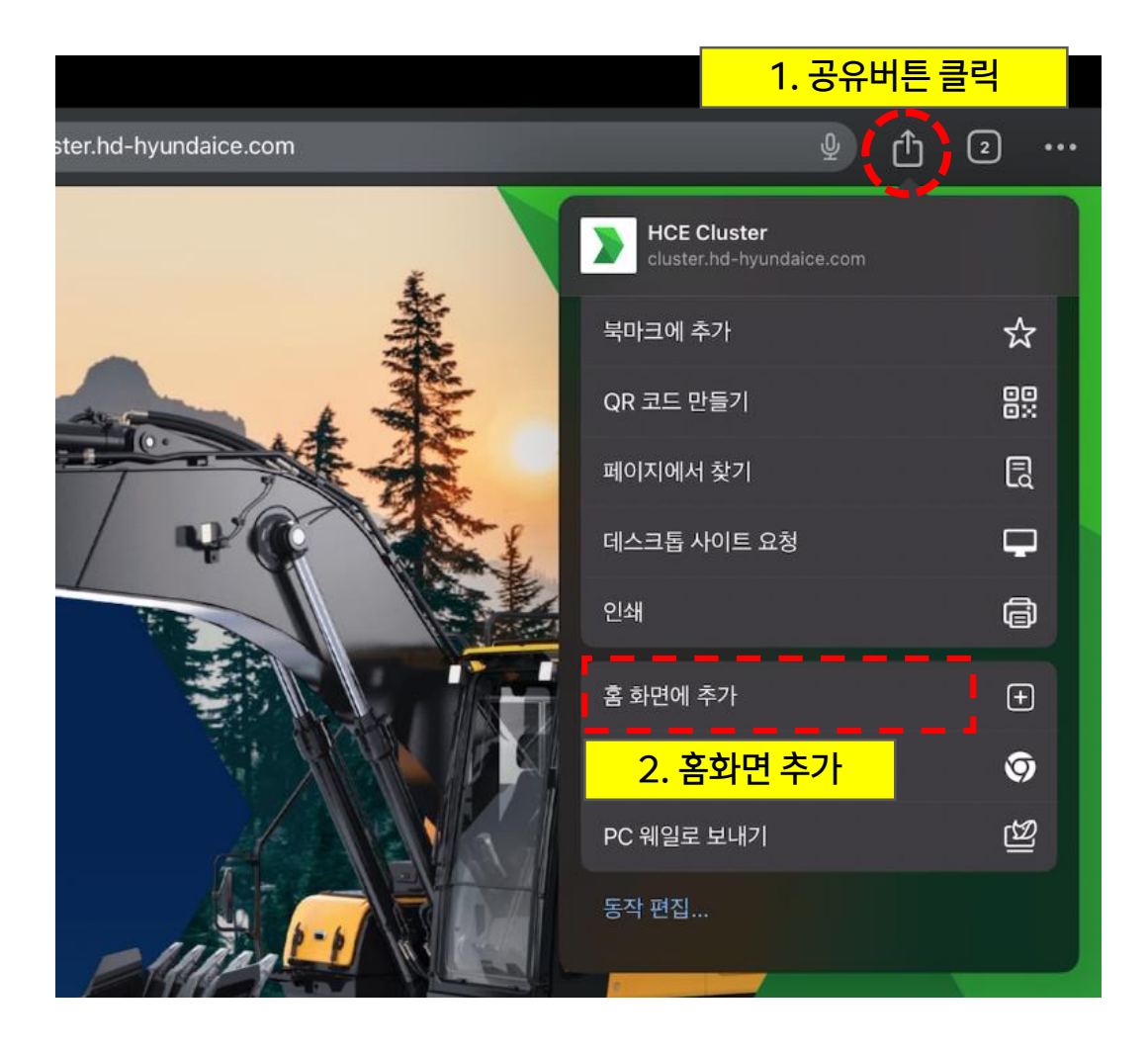

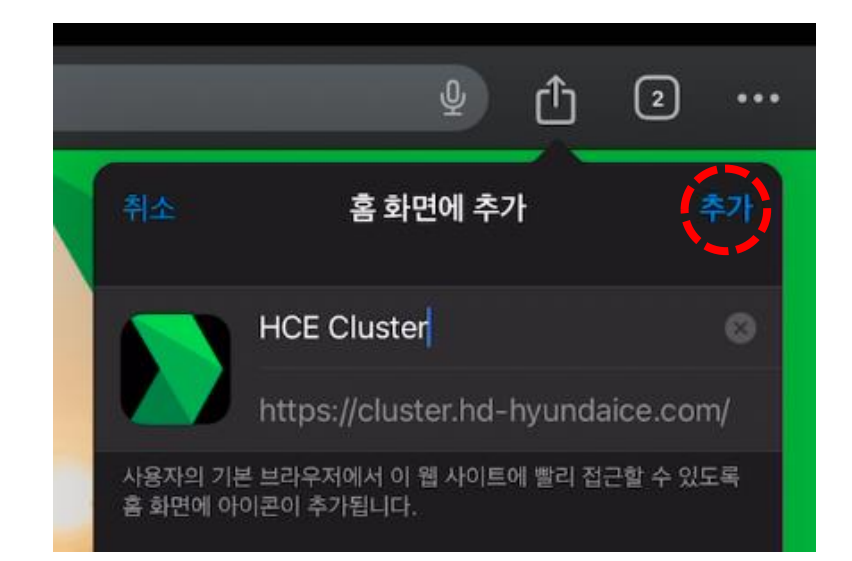

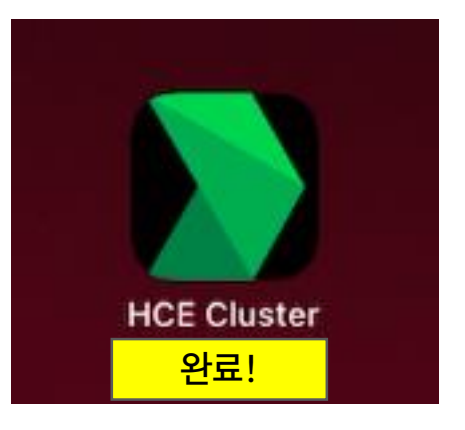

# building a comfortable tomorrow

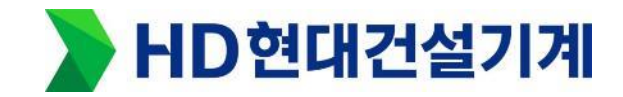